# FAMOC v 5.19.0 Knox Platform for Enterprise

😽 Knox

July 2021 Samsung R&D Centre UK (SRUK)

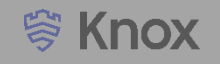

### Agenda

- 1. Pre-requisites for Knox Platform for Enterprise
- 2. Managed Google Play [MGP] Configuration
- 3. Android Enterprise Deployment Modes
  - Work Profile
  - Fully Managed Device
  - (Fully Managed Device with a Work Profile)
  - Work Profile on a Company Owned Device
  - Dedicated Device
- 4. Android Enterprise configuration
- 5. Work Profile enrollment
- 6. Fully Managed Device enrollment
- 7. Fully Managed Device with a Work Profile enrollment
- 8. Dedicated Device configuration
- 9. Configure Knox Service Plugin [KSP] Standard and Premium

Contacts:

sruk.rtam@samsung.com

Knowledge Base: https://support.famoc.com

# Pre-Requisites for Knox Platform for Enterprise

- 1. Obtain access to the FAMOC console
- 2. A Gmail account to map to FAMOC for Managed Google Play
- 3. Consider what enrollment method to use:
  - Knox Mobile Enrollment (KME)
  - QR Code enrollment
  - Email enrollment
  - Server details enrollment

- Within the console, select your account name in the top right corner and then select SETTINGS
- Select Android and then Enroll
- Select Authorize Google

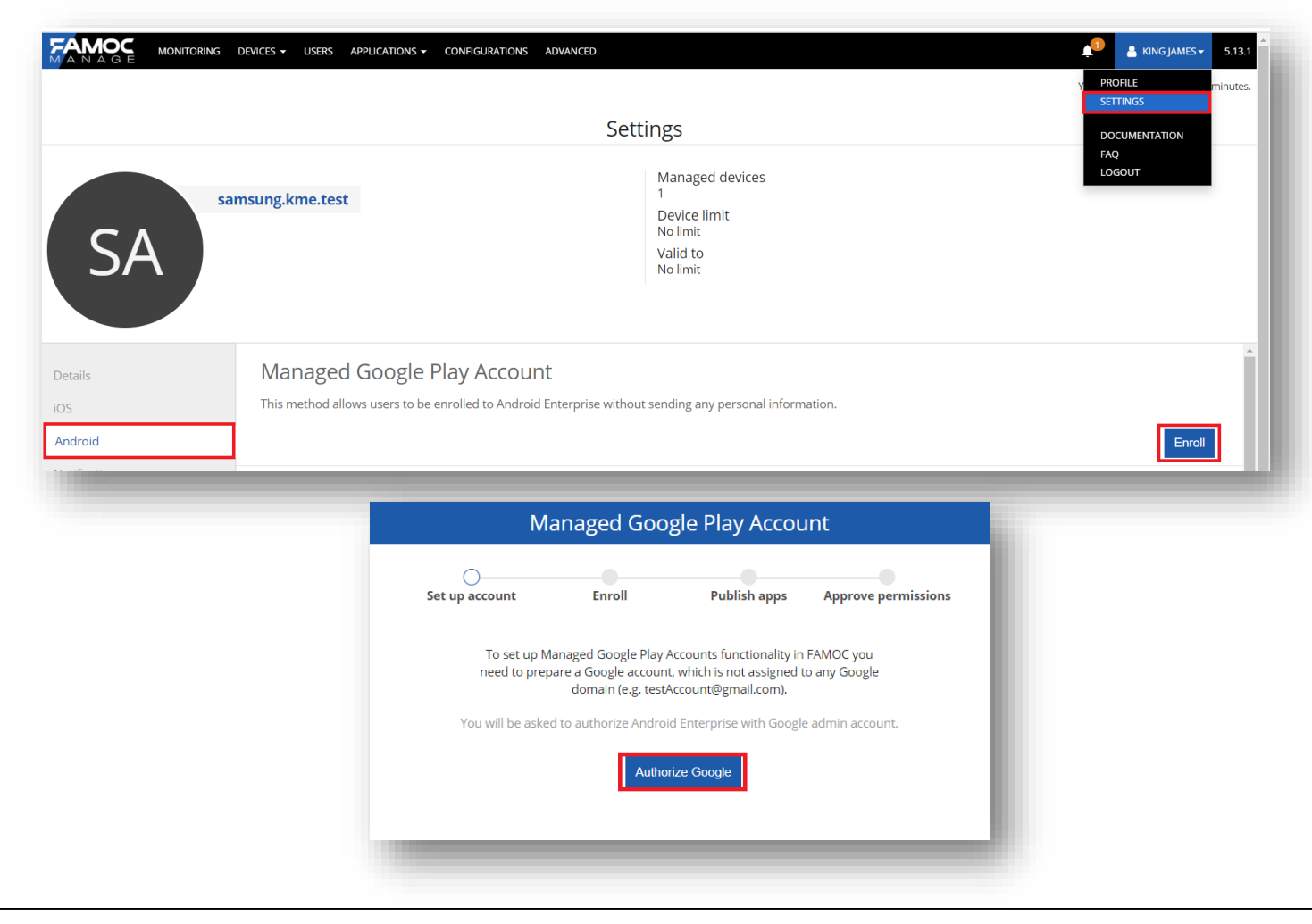

Se Knox

- Sign in with your Google Account and select Get Started
- Enter a Business name, select Next
- Data Protection Officer and EU Representative are optional, select Confirm
- Select Complete Registration

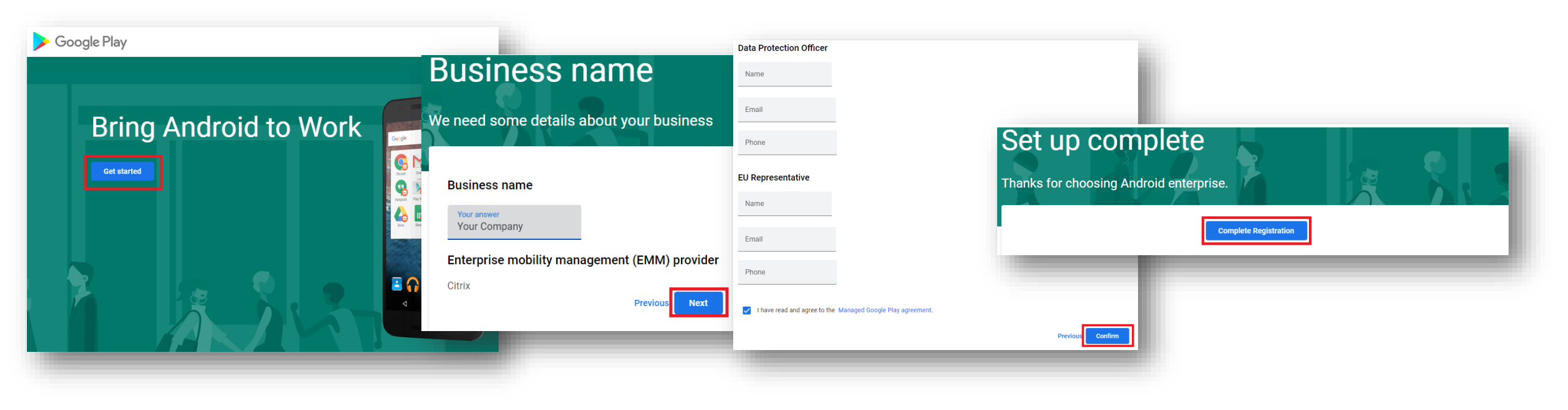

# **Configure Android Enterprise**

- Select Next
- Choose whether to import any pre-approved applications, then select Next
- Select Close

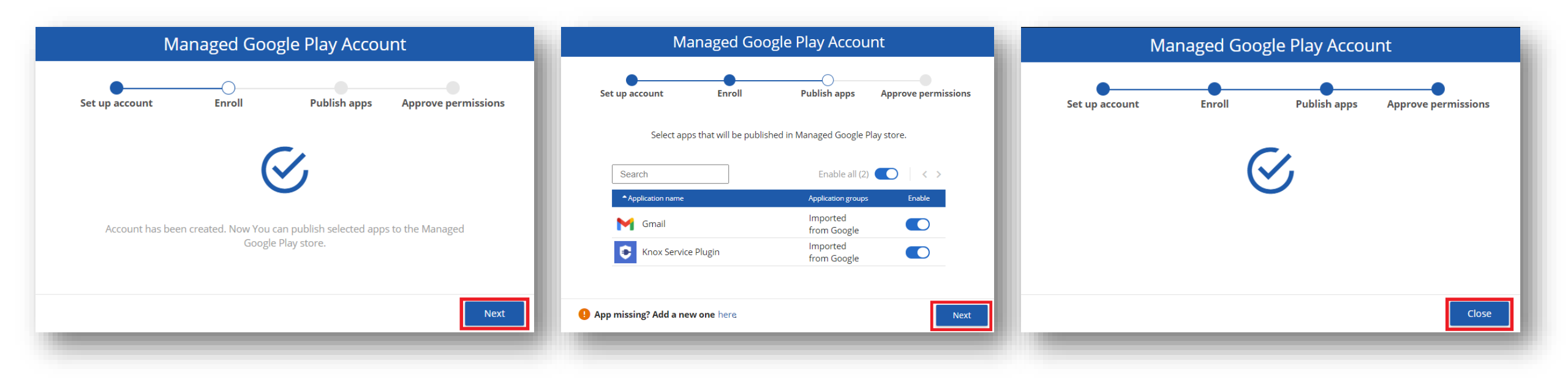

### Android Enterprise Deployment Modes

Android Enterprise can be deployed in the following 4 deployment modes

- 1. Work Profile [ formerly known as Profile Owner or PO]
- 2. Fully Managed Device [formerly known as Device Owner or DO]
- 3. Fully Managed Device with a Work Profile [formerly known as COMP, up to Android 10]
- 4. Work Profile on Company Owned Device [WPC, Android 11 or after]
- 5. Dedicated Device [formerly known as COSU]

FAMOC can support <u>4/5</u> of these deployment modes. In this next section we will show you how to configure each of these 4 deployment modes in FAMOC for your device fleet.

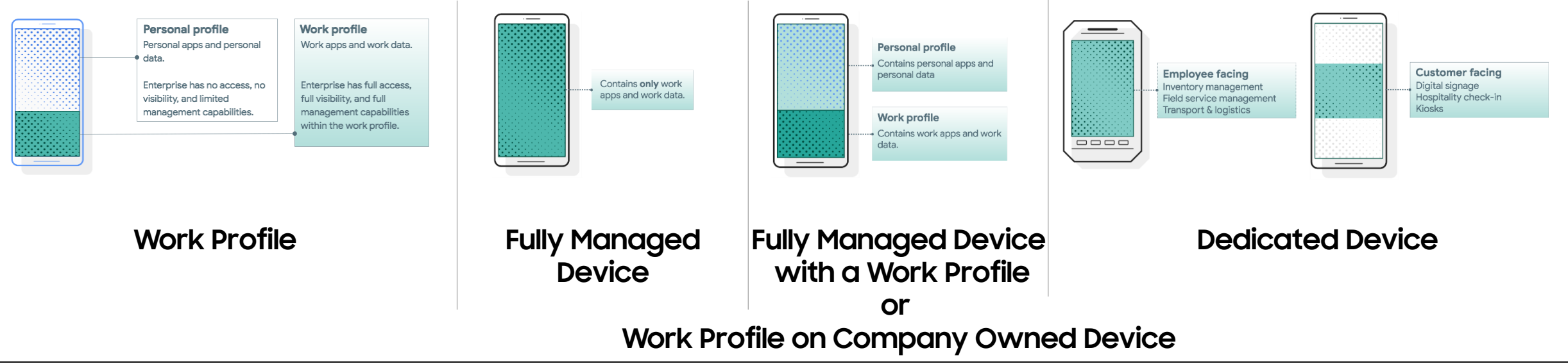

Se Knox

# Work Profile Configuration

- Navigate to: DEVICES > LIST
- Select the + and then Enroll a device
- Select Add Android device
- Select Device with work profile (BYOD, WPC)
- Select Next

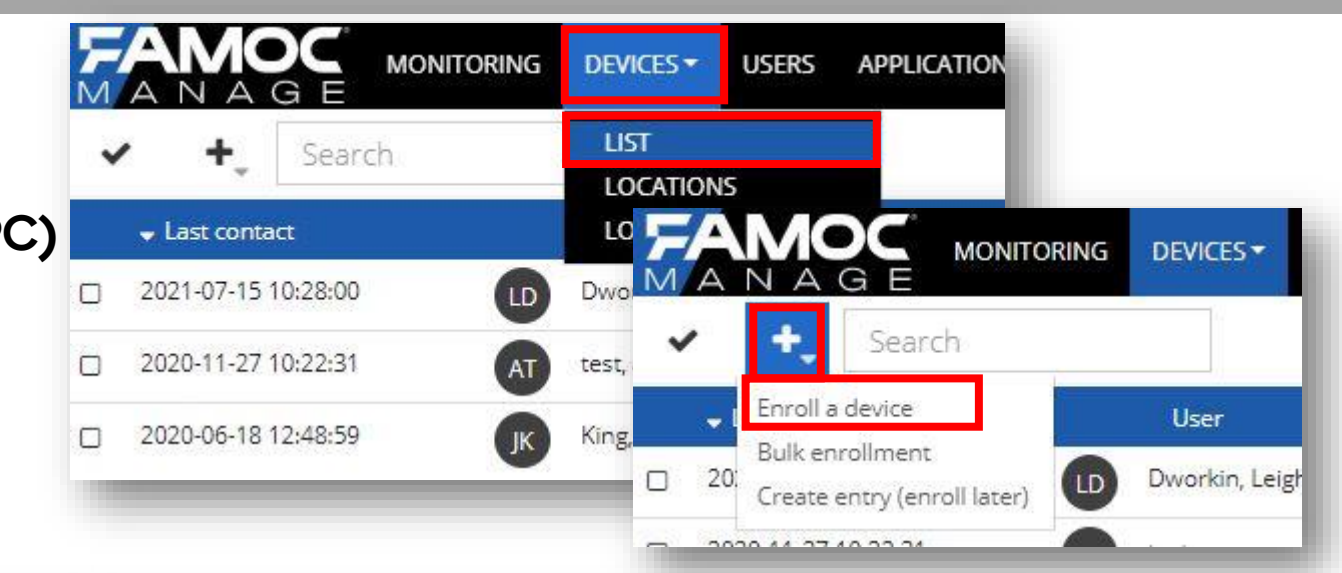

|                                                           | Add a new device                                                                                             |                     | Add a new device                                                                                                    |
|-----------------------------------------------------------|----------------------------------------------------------------------------------------------------|---------------------|----------------------------------------------------------------------------------------------------|
| Choose a platform Assign a u<br>Android<br>Android device | ser Policy preview Choose a<br>Choose a platform of the device you want to add.<br>Apple<br>Add Apple device | method Confirmation | Choose a platform Assign a user Policy preview Choose a method Confirmation User name Leigh Dworkin (l.dworkin@samsung.com) Fimail I.dworkin@samsung.com Phone number Enter mobile number    |
|                                                           |                                                                                                    |                     | User authorization required User authorization required Fully managed device (COBO) Device with work profile (BYOD, WPC) Dedicated device (COSU) User missing? Add a new one here. Back Next |

#### 💝 Secured by Knox

# Work Profile Configuration

- View the BYOD/WPC policy if desired
- Select Next
- Select Private device with work profile (BYOD)
- Optionally send an enrollment link to your email address
- A QR code is presented which will be used in the device enrollment

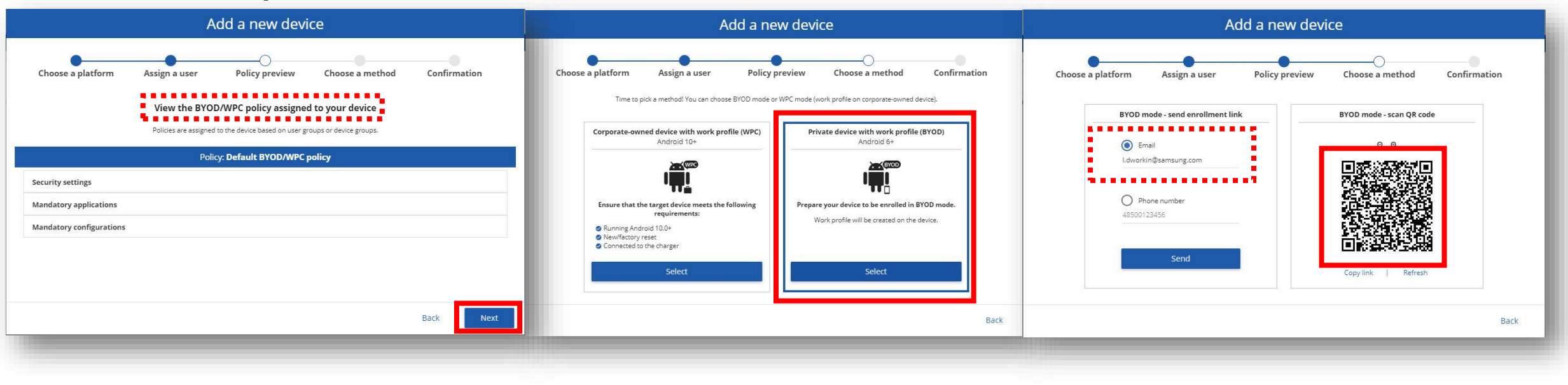

# Android Enterprise: Work Profile Enrollment

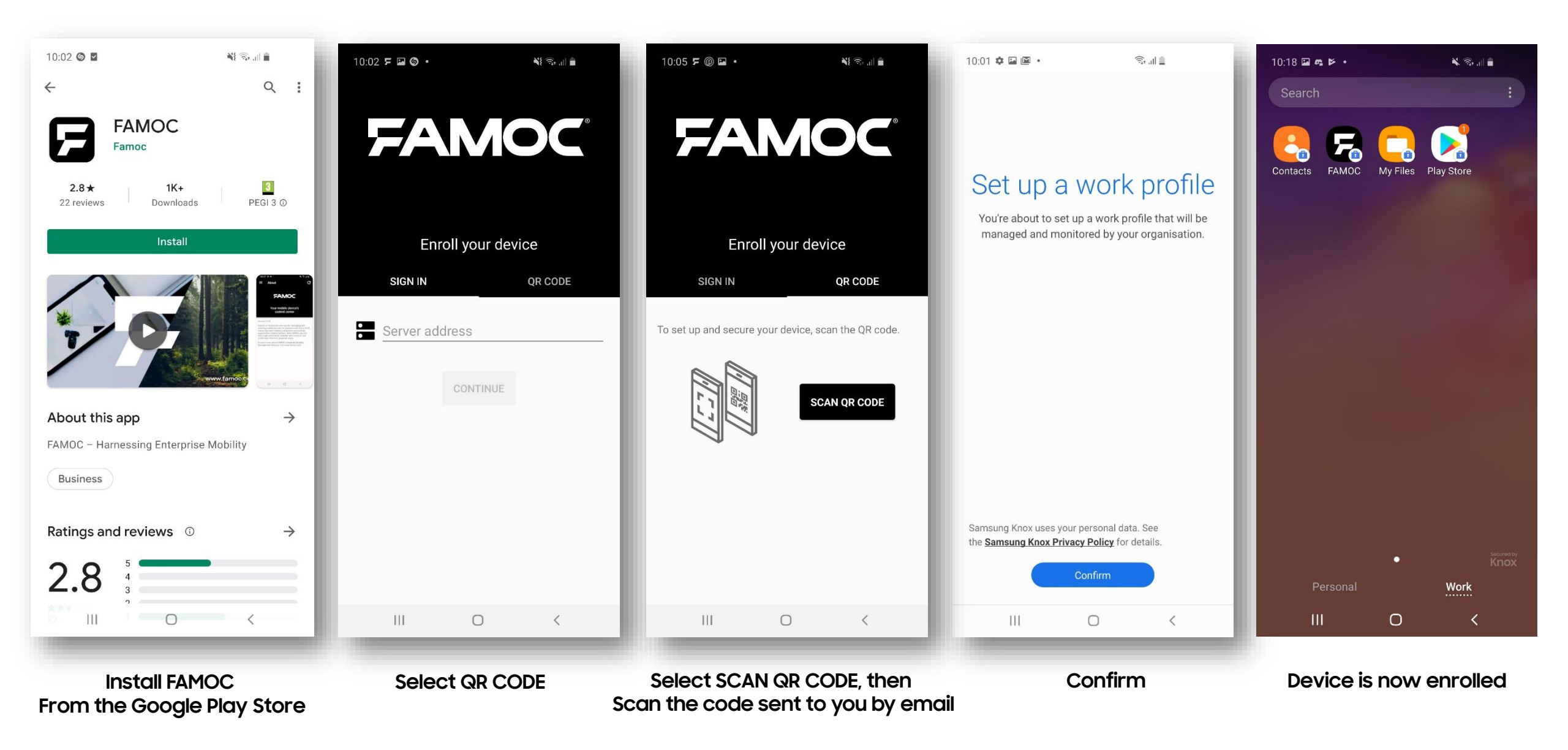

# Fully Managed Device Configuration

- Navigate to: DEVICES > LIST
- Select the + and then Enroll a device
- Select Add Android device
- Select Fully managed device (COBO)
- Select Next

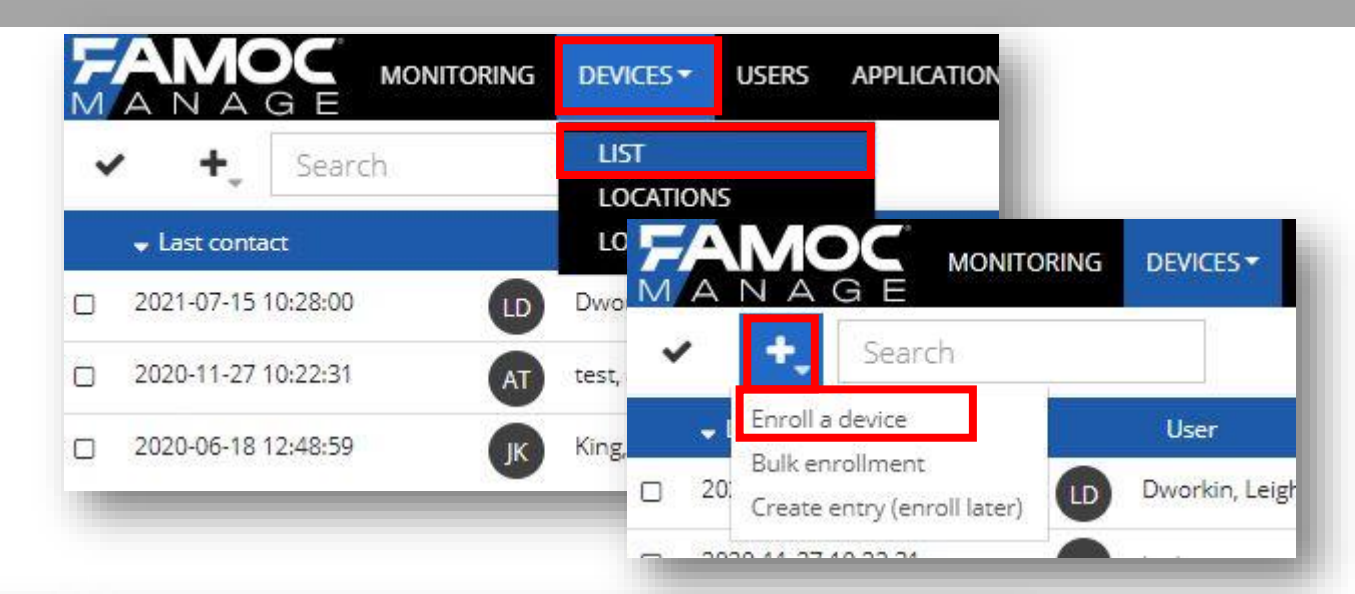

| Add a new device              |                           |                       | Add a new device                                                                                                    |  |  |  |
|-------------------------------|---------------------------|-----------------------|----------------------------------------------------------------------------------------------------|--|--|--|
| Choose a platform Assign a us | ser Policy preview Choose | a method Confirmation | Choose a platform Assign a user Policy preview Choose a method Confirmation                                                                                                    |  |  |  |
| Android                       | Apple                     | Other                 | User name<br>Leigh Dworkin (I.dworkin@samsung.com)<br>Email<br>I.dworkin@samsung.com<br>Phone number<br>Enter mobile number<br>User authorization required<br>① ① ①                                                                                                    |  |  |  |
|                               |                           |                       | Fully managed device (COBO)       Device with work profile (BYOD, WPC)       Dedicated device (COSU)         Image: State of the state of the state of |  |  |  |

#### < Secured by Knox

# **Fully Managed Device Configuration**

- View the policy assigned if desired
- Select Next
- Select your device system version and click Select
- Optionally enter WiFi credentials
- A QR code is presented which will be used in the device enrollment

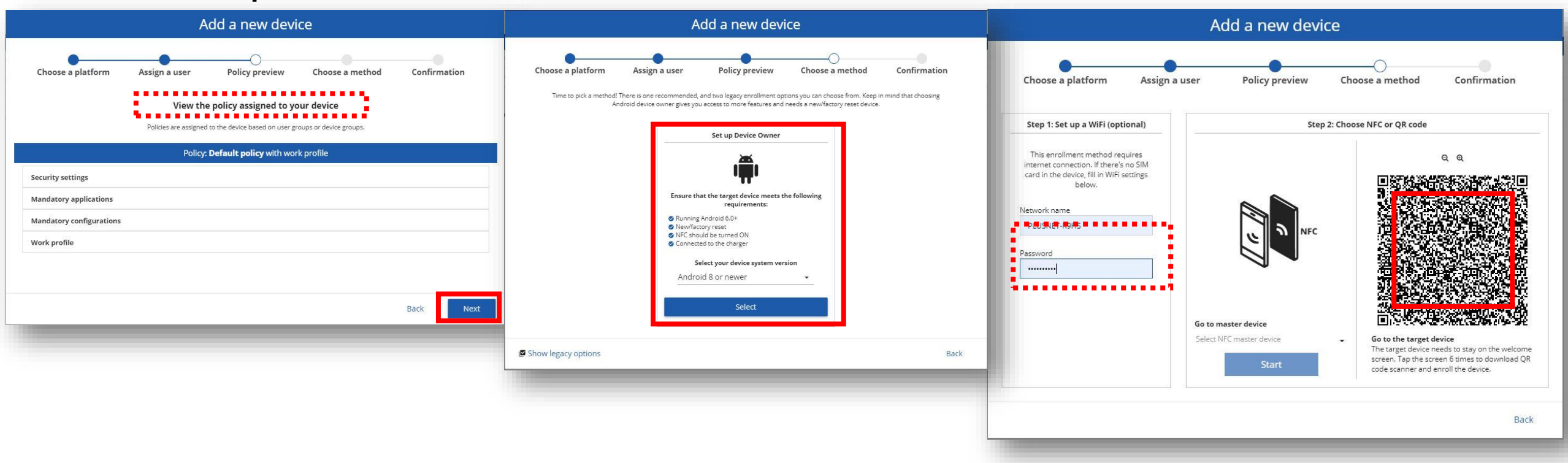

#### Android Enterprise Fully Managed Device Deployment

To enroll your device as an Android Enterprise Fully Managed Device, you need to ensure the device is factory reset and at the welcome screen. From here, there are 3 ways you can enroll your device into FAMOC as an Android Enterprise Fully Managed Device.

1. DPC Identifier [Also known as the hashtag method] afw#famoc

- 2. QR Code Enrollment / NFC Enrollment
- 3. Knox Mobile Enrollment
- Below is a screen-by-screen play to enroll your device using the DPC Identifier method.

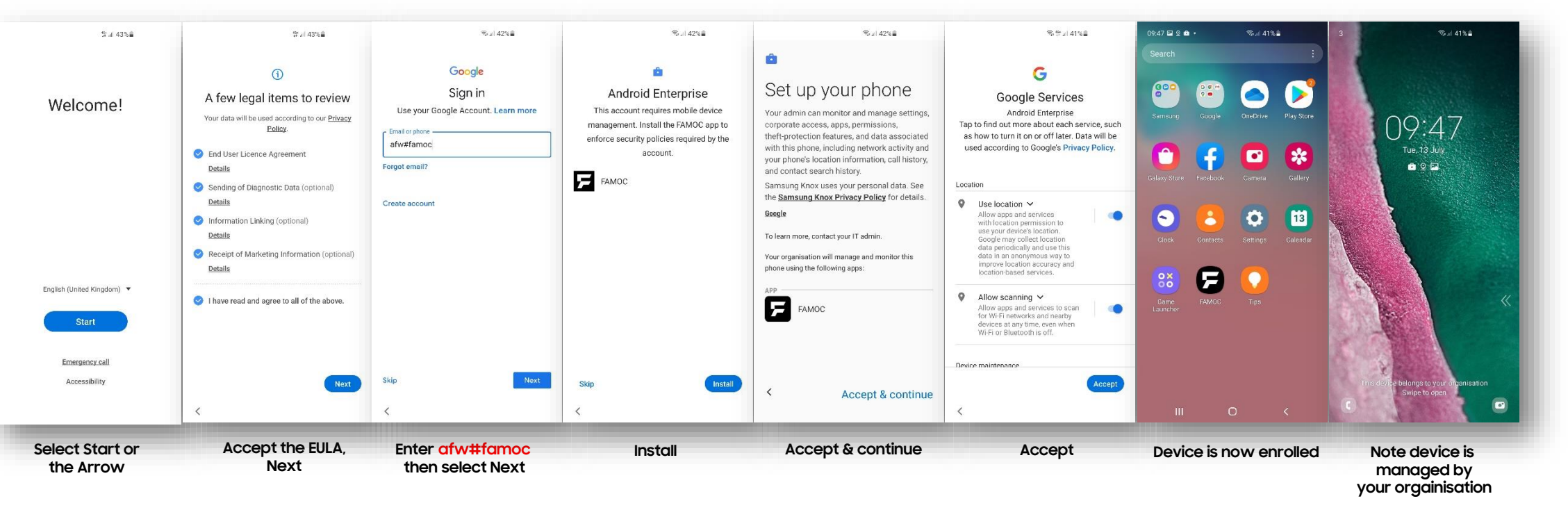

#### Android Enterprise Fully Managed Device Deployment

To enroll your device as an Android Enterprise Fully Managed Device, you need to ensure the device is factory reset and at the welcome screen. From here, there are 3 ways you can enroll your device into FAMOC as an Android Enterprise Fully Managed Device.

1. DPC Identifier [Also known as the hashtag method] afw#famoc

- 2. QR Code Enrollment / NFC Enrollment
- 3. Knox Mobile Enrollment
- Below is a screen-by-screen play to enroll your device using the QR Code method.

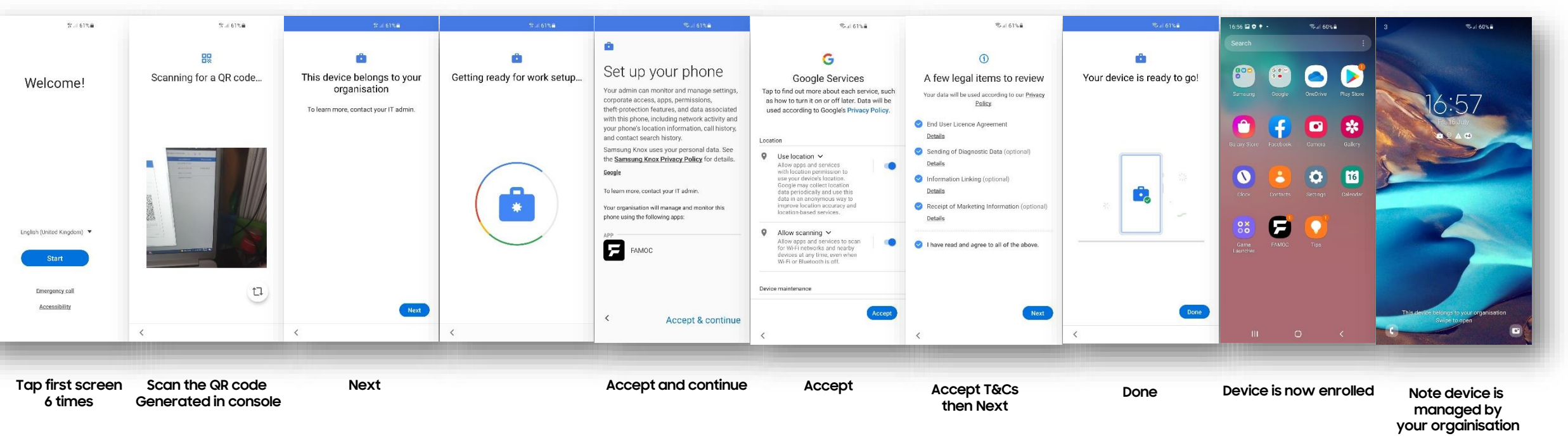

Knox

- This was supported on FAMOC 5.13.1
- It is not supported on FAMOC 5.19.0 even on Android devices before 11.0

# Work Profile on Company Owned Device (WPC) Configuration

😽 Knox

- Navigate to: DEVICES > LIST
- Select the + and then Enroll a device
- Select Add Android device
- Select Device with work profile (BYOD, WPC)
- Select Next

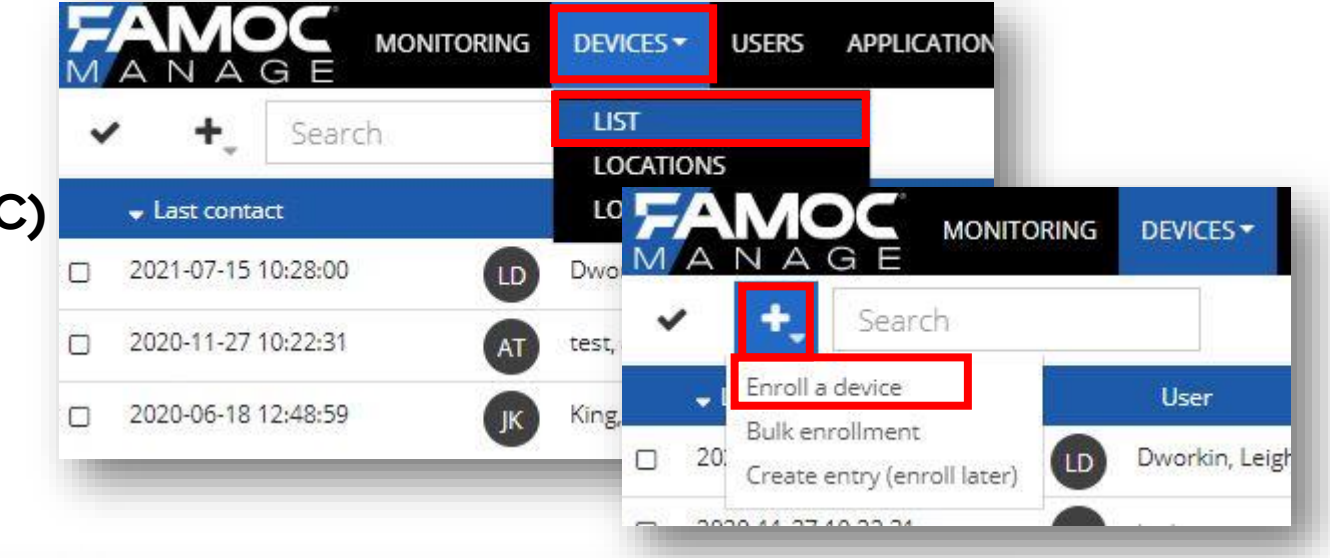

| Add a new device                |                         |                     | Add a new device                                                                                                    |  |  |
|---------------------------------|-------------------------|---------------------|----------------------------------------------------------------------------------------------------|--|--|
| Choose a platform Assign a user | Policy preview Choose a | method Confirmation | Choose a platform Assign a user Policy preview Choose a method Confirmation                                                               |  |  |
| Android                         | Apple                   | Other               | User name Leigh Dworkin (I.dworkin@samsung.com)  Email I.dworkin@samsung.com Phone number Enter mobile number User authorization ensuited |  |  |
|                                 |                         |                     | Enrollment method      Fully managed device (COBO)      Device with work profile (BYOD, WPC)      Dedicated device (COSU)                 |  |  |
|                                 |                         |                     | User missing? Add a new one here.                                                                                                    |  |  |

#### ኞ Secured by Knox

- View the BYOD/WPC policy if desired
- Select Next
- Select Corporate-owned device with work profile (WPC)
- Optionally enter WiFi credentials
- A QR code is presented which will be used in the device enrollment

| Add a new device                                                                                                    | Add a new device                                                                                                    | Add a new device                                                                                                    |
|----------------------------------------------------------------------------------------------------|----------------------------------------------------------------------------------------------------|----------------------------------------------------------------------------------------------------|
| Add a new device  Choose a platform Assign a user Policy preview Choose a method Confirmation View the BYOD/WPC policy assigned to your device Policies are assigned to the device based on user groups or device groups.  Policy: Default BYOD/WPC policy Security settings Mandatory applications Mandatory configurations | Add a new device<br>Choose a platform Assign a user Policy preview Choose a method Confirmation<br>Time to pick a method! You can choose BYOD mode or WPC mode (work profile on corporate-owned device).<br>Time to pick a method! You can choose BYOD mode or WPC mode (work profile on corporate-owned device).<br>Time to pick a method! You can choose BYOD mode or WPC mode (work profile on corporate-owned device).<br>Time to pick a method! You can choose BYOD mode or WPC mode (work profile on corporate-owned device).<br>Private device with work profile (BYOD)<br>Android 10+<br>Prepare your device to be enrolled in BYOD mode.<br>Work profile will be created on the device. | Add a new device         Choose a platform       Assign a user         Policy preview       Choose a method         Step 1: Set up a WiFi (optional)       Step 2: QR code         This enrollment method requires internet connection. If there's no SIM card in the device, fill in WiFi settings below.       Q. Q.         Network name       Network name |
| Back                                                                                                    | Newfatory reset:     Connected to the charger     Select      Select      Back                                                                                                    | Password  Password  Contract of the target device needs to stay on the welcome screen. Tap the screen 6 times to download QR code scanner and enroll the device. Back                                                                                                    |

Se Knox

# Android Enterprise: Work Profile on Company Owned Device Enrollment <sup>SKnox</sup>

Android Enterprise Work Profile on Company Owned Device Deployment

To enroll your device as an Android Enterprise Work Profile on Company Owned Device, you need to ensure the device is factory reset and at the welcome screen. From here, there are 2 ways you can enroll your device into FAMOC as an Android Enterprise Work Profile on Company Owned Device.

1. QR Code Enrollment / NFC Enrollment

2. Knox Mobile Enrollment

• Below is a screen-by-screen play to enroll your device using the QR Code method.

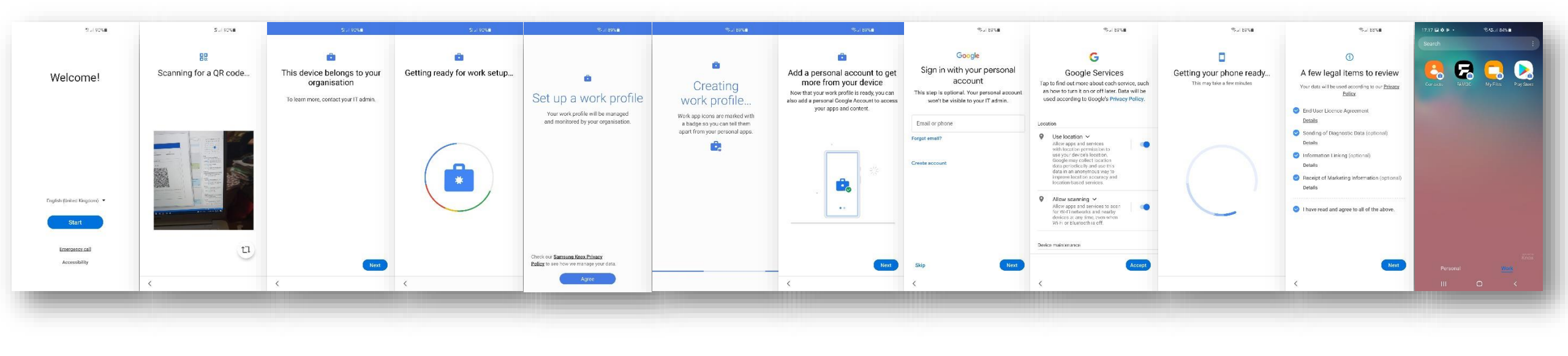

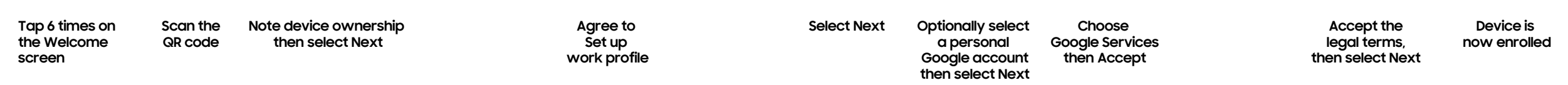

# Android Enterprise: Work Profile on Company Owned Device Proof

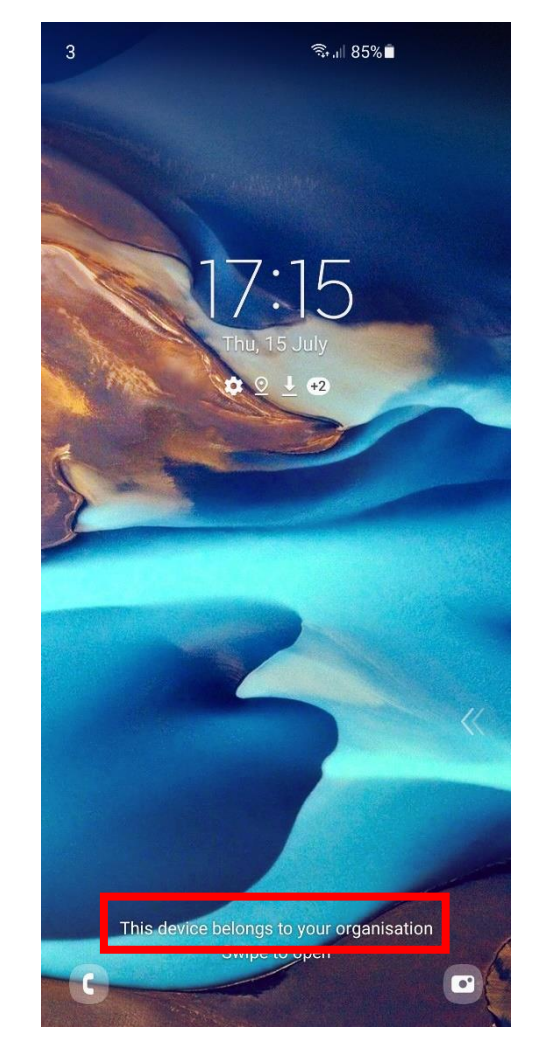

This device belongs to your organization on Lock Screen

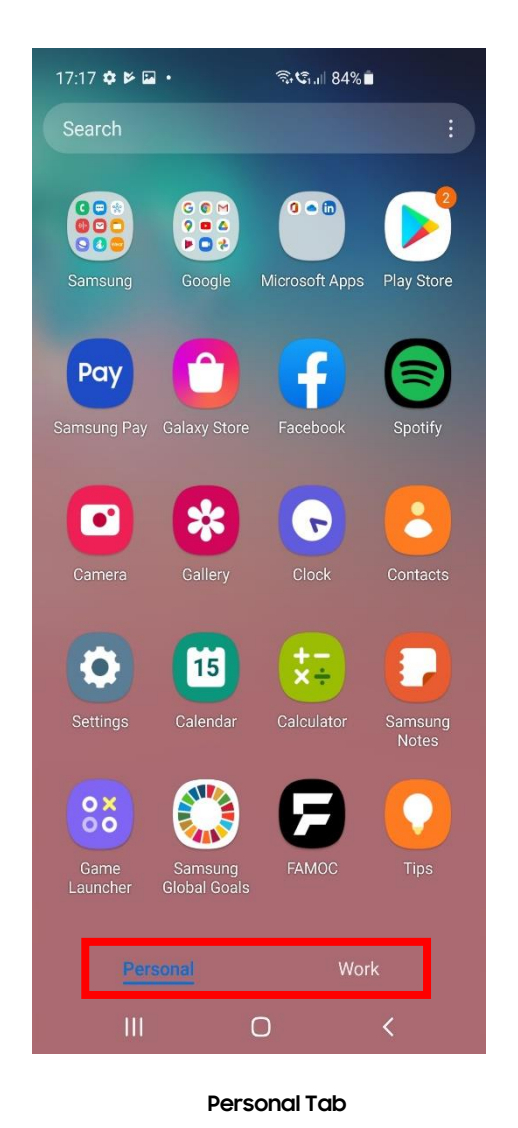

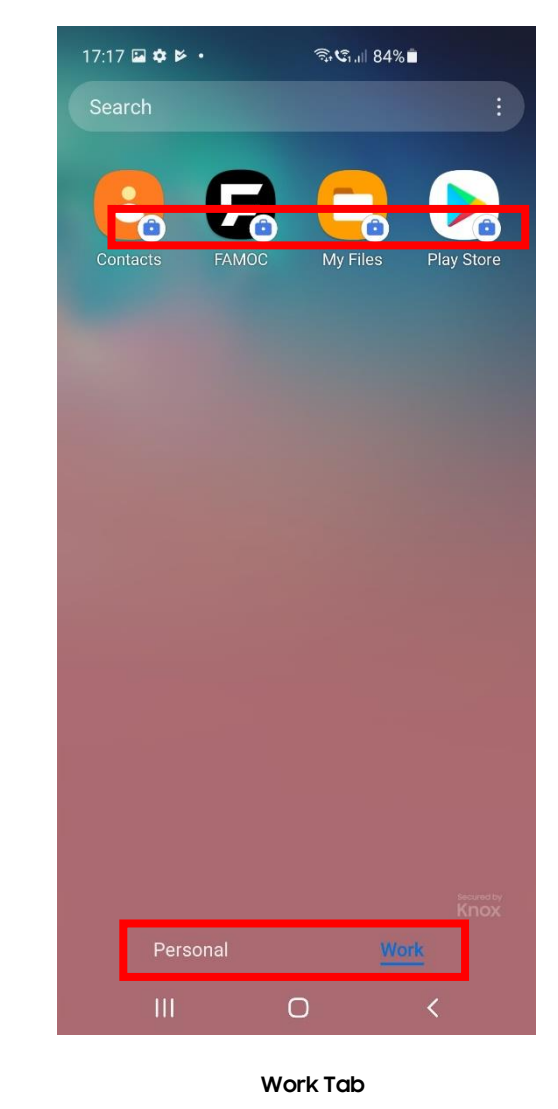

Badged icons in Work Profile

# Dedicated Device (COSU) Configuration

- Navigate to: DEVICES > LIST
- Select the + and then Enroll a device
- Select Add Android device
- Select Dedicated Device (COSU)
- Select Next

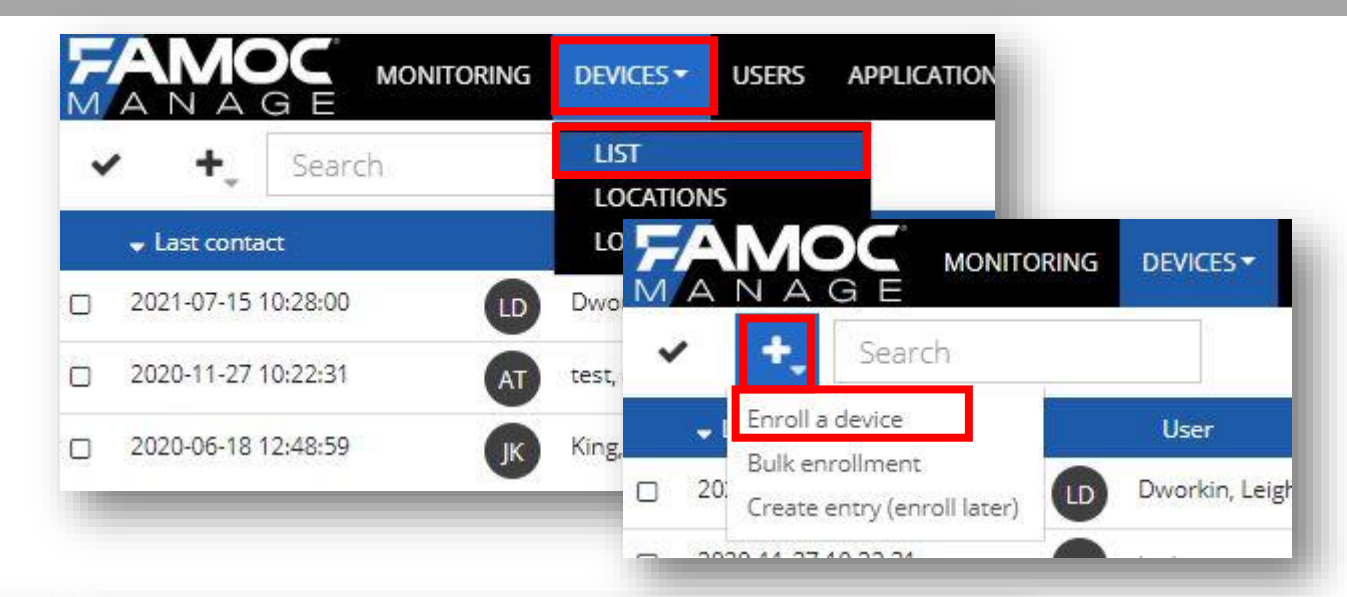

| Add a new device               |                                                                             |                          | Add a new device                                                                                                    |  |  |
|--------------------------------|-----------------------------------------------------------------------------|--------------------------|----------------------------------------------------------------------------------------------------|--|--|
| Choose a platform Assign a use | er Policy preview Choos<br>Choose a platform of the device you want to add. | se a method Confirmation | Choose a platform Assign a user Policy preview Choose a method Confirmation                                                                                                    |  |  |
| Android                        | Apple                                                                       | Other                    | Leigh Dworkin (I.dworkin@samsung.com) Email I.dworkin@samsung.com Phone number Enter mobile number Entrollment method Fully managed device (COBO) Device with work profile (BYOD, WPC) Dedicated device (COSU) |  |  |
|                                |                                                                             |                          | User missing? Add a new one here.                                                                                                    |  |  |

#### 💝 Secured by Knox

Se Knox

Knox

- View the COSU policy if desired
- Select Next
- Select Set up Device Owner
- Optionally enter WiFi credentials
- A QR code is presented which will be used in the device enrollment

| Add a new device                                                                                                    | Add a new device                                                                                                    | Add a new device                                                                                                    |
|----------------------------------------------------------------------------------------------------|----------------------------------------------------------------------------------------------------|----------------------------------------------------------------------------------------------------|
| Choose a platform Assign a user Policy preview Choose a method Confirmation<br>View the COSU policy assigned to your device<br>Policies are assigned to the device based on user groups or device groups. | Choose a platform Assign a user Policy preview Choose a method Confirmation Review the requirements for COSU enrollment, and confirm your selection below.           Set up Device Owner | Choose a platform Assign a user Policy preview Choose a method Confirmation           Step 1: Set up a WiFi (optional)         Step 2: Choose NFC or QR code           This enrollment method requires interest on SIM         Q. Q. |
| Security settings Mandatory applications Mandatory configurations COSU mode settings                                                                                                    | Ensure that the target device meets the following<br>requirements:<br>Running Android 80-8<br>New Korv preset<br>NFC should be turned ON<br>Connected to the charger<br>Select           | card in the device, fill in WiFi settings<br>below.<br>Network name<br>Password<br>                                                                                                    |
| Back                                                                                                    | Back                                                                                                    | Go to master device<br>Select NFC master device<br>Start Go to the target device The target device meds to stay on the welcome<br>screen. Tap the screen 6 times to download QR<br>code scanner and enroll the device.<br>Back       |

Android Enterprise Dedicated Device Deployment

To enroll your device as an Android Enterprise Dedicated Device, you need to ensure the device is factory reset and at the welcome screen. From here, there are 2 ways you can enroll your device into FAMOC as an Android Enterprise Dedicated Device.

1. QR Code Enrollment / NFC Enrollment

2. Knox Mobile Enrollment

• Below is a screen-by-screen play to enroll your device using the QR Code method.

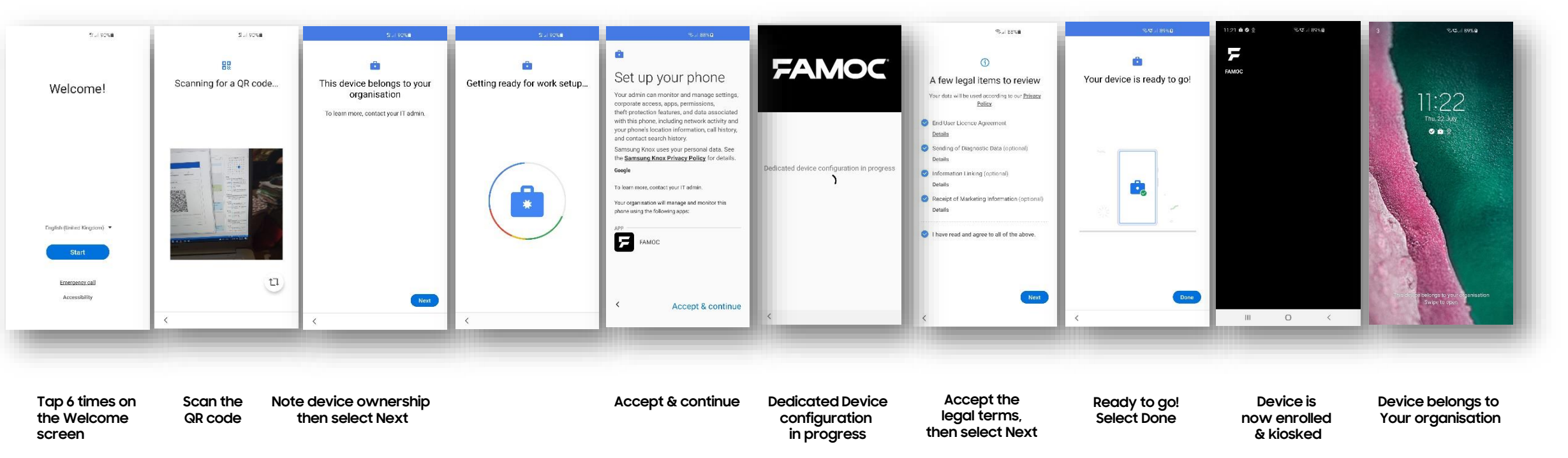

😤 Knox

The Knox Platform for Enterprise solution provides a robust set of features on top of the core Android Enterprise platform, to fill security and management gaps and meet the strict requirements of highly regulated industries.

The Knox Platform for Enterprise solution comes in a two tiered offering:

- Knox Platform for Enterprise : Standard Edition [FREE]
- Knox Platform for Enterprise : Premium Edition [\$]

Knox Platform for Enterprise : Standard Edition offers free additional policies you can use to provide enhanced security, manageability and usability over your Samsung device fleet, running Android 8 or above.

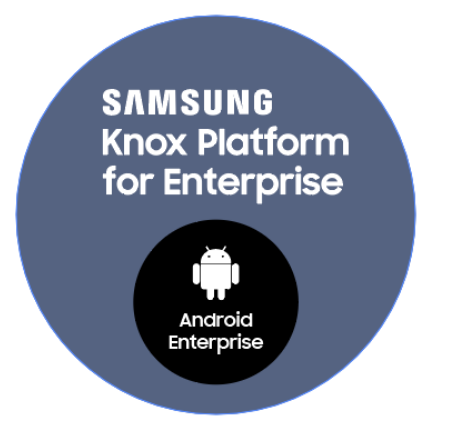

l Knox

# Configure Knox Platform for Enterprise using Knox Service Plugin

- When you bind your work Managed Google Play account to the FAMOC console, this will automatically pre-approve the Knox Service Plugin app.
- Navigate to: Advanced > Settings > Policies
- Select the edit button on your desired policy
- In the Security options tab, select Samsung KSP and then tick Enable Samsung Knox Service Plugin
- Select Edit configuration
- You can now make use of the KSP configuration features, once finished, select Save
- Select Save

| lames King (i king@samsung.com)                                                    | Deamsune            |                                               |                                    |                                     |                                              |                              |                       |
|------------------------------------------------------------------------------------|---------------------|-----------------------------------------------|------------------------------------|-------------------------------------|----------------------------------------------|------------------------------|-----------------------|
| James will freinigwaanserigk-omp                                                   | MANAGEMENT          | ADVANCED ORGANIZATION                         |                                    |                                     |                                              |                              |                       |
| ADVANCED ORGANIZATION                                                              | Monitoring Dev      | vices SIM cards Config center Remote access L | g Location Alerts Settings Reports |                                     |                                              |                              |                       |
| Devices SIM cards Config center Remote access Log Location Alerts Settings Reports |                     |                                               |                                    |                                     |                                              |                              |                       |
|                                                                                    | Policies Alerts     | Servers System advanced                       |                                    | All parameters                      | Search                                       |                              |                       |
| ts Servers System advanced                                                         | Fully managed polic | cies Cancel Save Save as                      |                                    |                                     |                                              |                              |                       |
| policies E C E                                                                     | DVOD antisian       | Policy edit form: Fully Managed               |                                    | Main parameters                     | Profile name                                 | Data source<br>Fill manually | Value<br>Know profile |
| Add COSU policy template Refresh policies on devices Policies status               | Brob policies       |                                               | Time/gen rules (Disabled)          | App Separation                      |                                              | Data starte                  | Lanox promet          |
| Default COSU policy                                                                | COSU policies       | General settings                              |                                    | policies                            | KPE Premium or Knox Suite License key 🕕      | Fill manually                | Value                 |
| Policy template name Created on Last modified on                                   |                     | Assigned groups                               | Network policy                     | Device-wide policies                |                                              |                              |                       |
| Default COSU policy 2020-07-09 23:11:23 2020-07-09 23:11:23 Q 📕 🖍                  |                     | Policy components                             |                                    | (Selectivel                         | Debug Mode ()                                | On                           | <b>v</b>              |
| Ec                                                                                 | lit                 |                                               | Update policy<br>Hardware policy   | Work profile policies<br>(Profile O | App Separation policies 🕕 🗸                  |                              |                       |
| <<   <   a   (0)   >   >>   25 	 ✓ items per page                                  |                     | Security options                              |                                    | DeX customization                   | Device-wide policies (Selectively applicable |                              |                       |
|                                                                                    |                     | Work profile                                  | Installer policy                   | profile (Premium)                   | to                                           |                              |                       |
|                                                                                    |                     | Advanced                                      |                                    | Device and Settings                 | Work profile policies (Profile Owner) (i) $$ |                              |                       |
|                                                                                    |                     | *                                             | Samsung KSP                        | customizatio                        | DeX customization profile (Premium)          |                              |                       |
|                                                                                    |                     |                                               |                                    | VPN profiles<br>(Premium)           | Device and Settings outprization profile     |                              |                       |
|                                                                                    |                     | Enable Samsung KNOX Service                   | Lugin Configuration                | Ensuell configuration               | (Prem                                        | /                            |                       |
|                                                                                    |                     |                                               |                                    | profile                             | VPN profiles (Premium) 🧻 🗸                   |                              |                       |
|                                                                                    |                     |                                               |                                    | Manual Proxy                        | Firewall configuration profile (i) 🗸         |                              |                       |
|                                                                                    |                     |                                               |                                    | Proxy auto-config                   | Manual Proxy configuration 🧻 🗸               |                              |                       |
|                                                                                    |                     |                                               |                                    |                                     | Proxy auto-config (PAC) 🧻 🗸                  |                              |                       |
|                                                                                    |                     |                                               |                                    | -                                   | APN configurations 🧻 🗸                       |                              |                       |
|                                                                                    |                     |                                               |                                    |                                     |                                              |                              |                       |
|                                                                                    |                     |                                               |                                    |                                     |                                              |                              |                       |
|                                                                                    |                     |                                               |                                    |                                     |                                              |                              |                       |
|                                                                                    |                     |                                               |                                    | Cancel Save                         |                                              |                              |                       |
|                                                                                    |                     |                                               |                                    |                                     |                                              |                              |                       |

- Select the Flag icon next to your policy
- Select Refresh policy

| Policy template name | Priority Assigned user g | roups Assigned device groups         | Created on          | Last modified on    | _ |     |   |   |
|----------------------|--------------------------|--------------------------------------|---------------------|---------------------|---|-----|---|---|
| Fully Managed        | aGroup                   |                                      | 2020-11-26 11:29:20 | 2020-11-27 14:46:11 | 9 | • 🖊 | Ľ | Î |
|                      |                          | <<   <   <u>1</u>   all (1)   >   >> | 25 🗙 items per      | page                |   |     |   |   |
|                      |                          |                                      |                     |                     |   |     |   |   |
|                      |                          |                                      |                     |                     |   |     |   |   |

| Policy status                                 |                   | ×         |
|-----------------------------------------------|-------------------|-----------|
| Policy template data                          |                   |           |
| Policy template name:                         | Fully<br>Manag    | ed        |
| Policy template type:                         | Policy            |           |
| Assigned user groups:                         | aGroup            | 5         |
| Assigned device groups:                       |                   |           |
| Last modification date:                       | 2020-1<br>14:46:1 | 1-27<br>1 |
| Policy status                                 |                   |           |
| Devices assigned to policy:                   | з                 | Q         |
| Compliant devices:                            | 0                 | Q         |
| Outdated policy devices:                      | 1                 | Q         |
| Devices on which policy failed:               | 0                 | Q         |
| Devices on which policy was removed manually: | 0                 | Q         |
| Devices on which policy is not yet applied:   | 2                 | Q         |
| Refresh polic                                 | y C               | ose       |

**℅ Knox** 

This is version 2.1 of this document.

# Thank you!

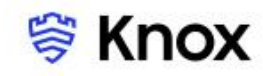